## **PW-ID RT**

## Возвращаемые мобильные идентификаторы

Многоразовые мобильные идентификаторы PW-ID RT для организации услуг ID as a Service (идентификаторы как сервис)

Идентификаторы имеют строго определенное время действия: дату и время начала и окончания

Удобное решение для организации гостевого доступа, платной подписки для услуг СКУД в ЖК, аренды жилья и т.д.

Администрирование возвращаемых идентификаторов производится централизованно с помощью облачного сервера и WEB портала

Цикл жизни идентификатора:

- Выпуск из набора (пула) не задействованных идентификаторов
- Загрузка в смартфон по QR коду или ссылке из e-mail
- Элемент маркированного списка
- Активация идентификатора по дате начала
- Деактивация по дате окончания или принудительная деактивация по команде с WEB портала
- Возврат в общий набор (пул) не задействованных идентификаторов

## Инструкция по работе с Time MLabels

Сервер отзываемых мобильных идентификаторов предназначен для генерации и выпуску мобильных идентификаторов в формате QR и лицензий к настольным считывателям. Отслеживание состояния заказов, оповещения клиентов и менеджеров о выпущенных идентификаторов по e-mail.

Переходим на сайт <u>https://myphonepass.eu/login</u> и вводим регистрационные данные - логин и пароль.

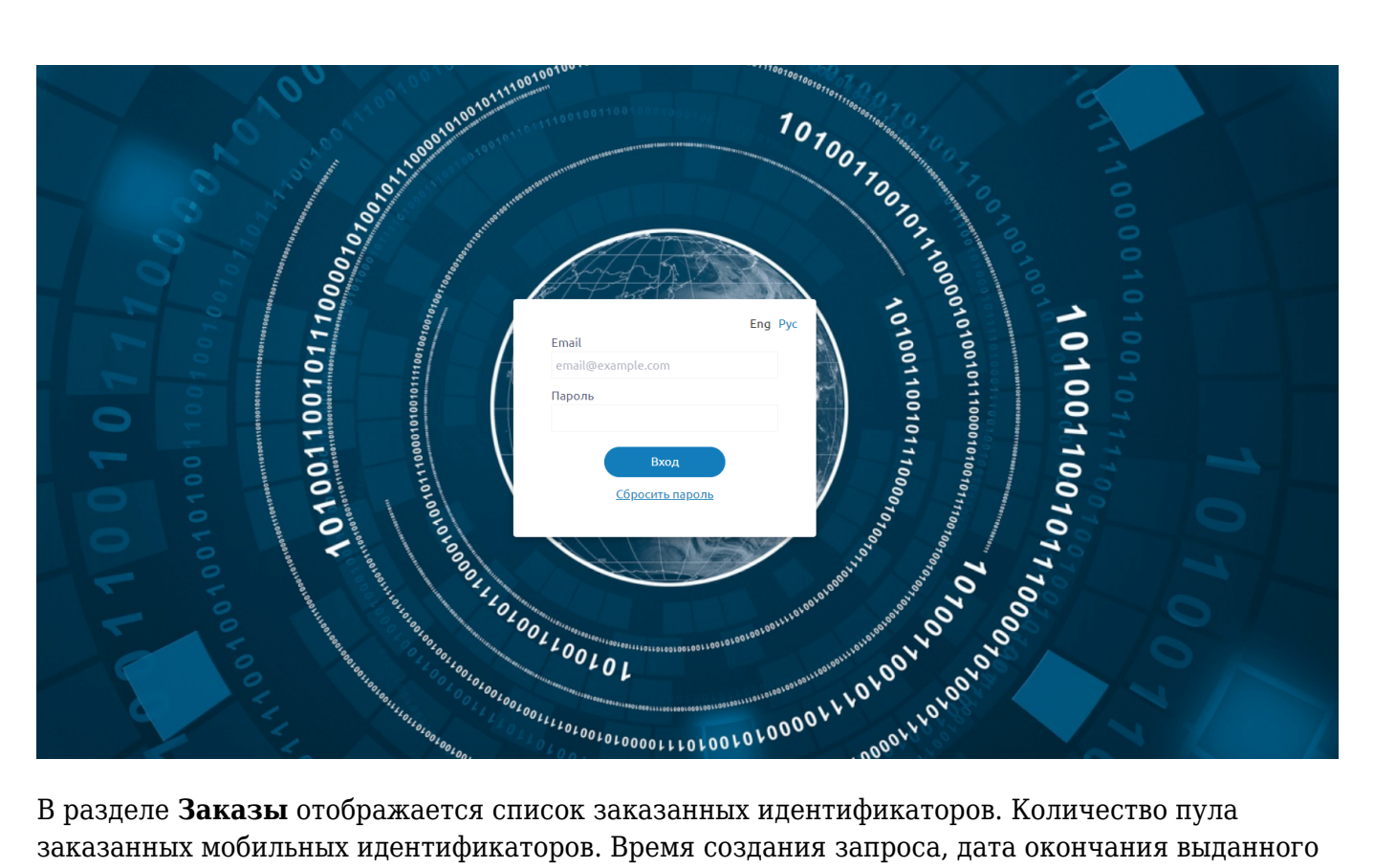

В разделе Заказы отображается список заказанных идентификаторов. Количество пула заказанных мобильных идентификаторов. Время создания запроса, дата окончания выданного пула и время выполнения заказа.

|        |                          |                                                 | 01011110010010010 | 100110010010010110111001     | ⊕ Rus |               |  |
|--------|--------------------------|-------------------------------------------------|-------------------|------------------------------|-------|---------------|--|
| Заказы | Клиенты                  | Временные метки                                 |                   |                              | ۹ 🤇   | Создать заказ |  |
| ID     |                          |                                                 | ИНФОРМАЦИЯ        | СТАТУС                       |       |               |  |
| 52     | Size:3<br>Созда<br>Время | но: 14/05/2021 13:44<br>1 действия : 15/05/2022 | 02:59             | ВЫПОЛНЕН<br>14/05/2021 13:45 |       | ۲             |  |
|        |                          |                                                 |                   | 1                            |       |               |  |

Для того чтобы оформить заказ у Вашего дилера необходимо нажать Создать заказ. При оформлении заказа, необходимо указать размер пула мобильных идентификаторов и их срок действия. После отправки запроса, у него будет статус "новый". После подтверждения заказа, статус изменится на "выполнен".

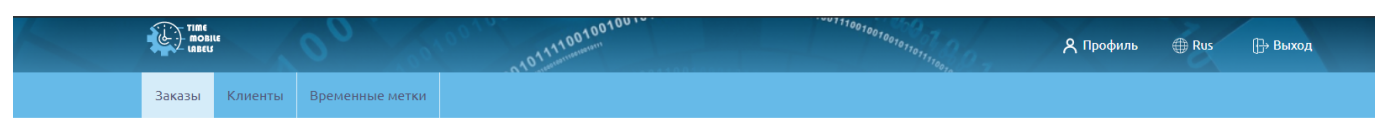

## Создать заказ

|               | но всем заказам |   |
|---------------|-----------------|---|
| Размер пула   |                 |   |
| 1             |                 |   |
| Срок действия |                 |   |
| Неограничено  |                 | v |
| Неограничено  |                 |   |
| 1 год         |                 |   |
| 2 года        |                 |   |

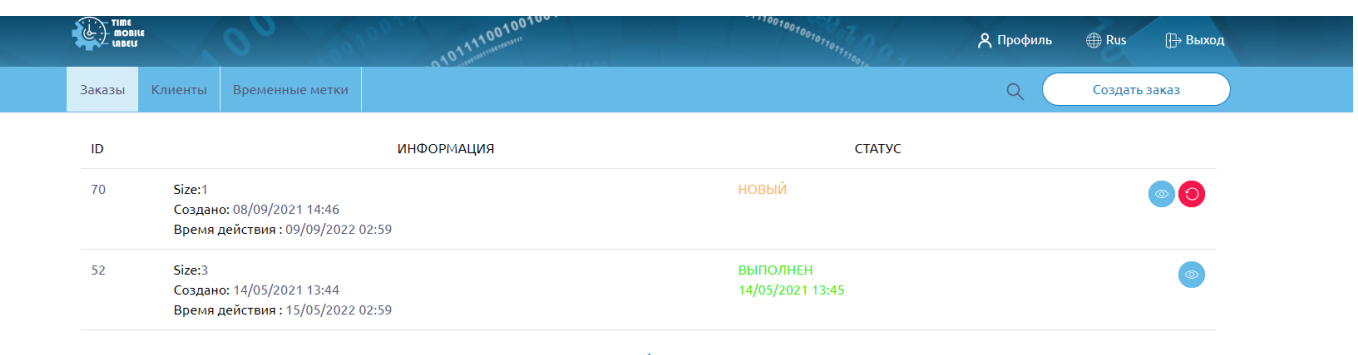

1

В разделе **Клиенты** отображается список клиентов кому могут быть выданы мобильные идентификаторы из пула. Так же возможно редактирование ранее созданного клиента.

|        |         | 00 100101       | 101111001001001 | 101110010010010010010101010010010010010 | Х Профиль          |
|--------|---------|-----------------|-----------------|-----------------------------------------|--------------------|
| Заказы | Клиенты | Временные метки |                 |                                         | Q Добавить клиента |
| ID     |         | ПОЛНОЕ ИМЯ      |                 | EMAIL                                   | ОПИСАНИЕ           |
| 84     | Влад    |                 | sav@elics.ru    |                                         | Ø                  |

\_\_\_\_

Для добавления нового клиента необходимо нажать **Добавить клиента** .Заполнить Email адрес на который будет отправлен идентификатор, имя клиента, часовой пояс и язык. Эти поля обязательны для заполнения.

|                | 00 100100       | 01011110010010010                 | 001110010010010010110111000  | <b>А</b> Профиль | ⊕ Rus |
|----------------|-----------------|-----------------------------------|------------------------------|------------------|-------|
| Заказы Клиенты | Временные метки |                                   |                              |                  |       |
|                |                 | Добав<br>⊷ ко                     | ИТЬ КЛИЕНТА<br>всем клиентам |                  |       |
|                |                 | Email                             |                              |                  |       |
|                |                 | Поле, обязательное для заполнен   | ия                           |                  |       |
|                |                 | Полное имя<br>Владислав           |                              |                  |       |
|                |                 | Часовой пояс                      |                              |                  |       |
|                |                 | Поле, обязательное для заполнения | ¥                            |                  |       |
|                |                 | Язык                              | ~                            |                  |       |
|                |                 | Поле, обязательное для заполнен   | ия                           |                  |       |
|                |                 | Описание                          |                              |                  |       |
|                |                 |                                   |                              |                  |       |
|                |                 | Отмена                            | Сохранить                    |                  |       |

В разделе Временные метки указана информация о выданных мобильных идентификаторов.

- Мобильная метка выданный идентификатор.
- Статус указана информация о выпущенном идентификаторе.

Новая - мобильный идентификатор выпущен, но не активирован.

Активирована - мобильный идентификатор выпущен и успешно активирован.

Деактивирована - мобильный идентификатор отозван в пул меток.

- Клиент информация какому клиенту выдан идентификатор.
- Срок действия дата выдачи и срок окончания идентификатора.

| ł | TIME<br>MOBIL<br>LABELS | •          | 00              | 10010  | 01011110010010010      |                                            | ************************************** | 🗙 Профиль | ⊕ Rus []→ Выход |
|---|-------------------------|------------|-----------------|--------|------------------------|--------------------------------------------|----------------------------------------|-----------|-----------------|
|   | Заказы                  | Клиенты    | Временные метки |        |                        |                                            |                                        | ۹ 🤇       | Создать заказ   |
|   | мобил                   | ЬНАЯ МЕТКА | ст              | АТУС   | КЛИЕНТ                 | СРОК ДЕЙСТВИЯ                              | ИНФОРМАЦИЯ О ПАКЕТЕ                    |           |                 |
|   | A45EFD                  | 1553FB806C | НОВАЯ           |        | Влад<br>(sav@elics.ru) | 2021-09-08 14:50:12<br>2021-09-09 14:49:15 | Пакет:                                 |           |                 |
|   | 470F0C/                 | \69A583851 | АКТИВИРО        | BAHA   | Влад<br>(sav@elics.ru) | 2021-09-08 14:14:01<br>2021-09-09 14:13:05 | Пакет:                                 |           |                 |
|   | 279F043                 | 748BEEAD0  | ДЕАКТИВИ        | POBAHA | Влад<br>(sav@elics.ru) | 2021-05-25 12:05:32<br>2021-12-31 12:03:00 | Пакет:                                 |           |                 |

Для выдачи нового мобильного идентификатора необходимо нажать **Создать заказ**. Указать дату и время с которого и по какое идентификатор будет активирован и указать ранее созданного клиента.

| INDELS                         | 01011100<br>010110110011          | 🞗 Профиль 🌐 Rus 🕞 Выход |
|--------------------------------|-----------------------------------|-------------------------|
| Заказы Клиенты Временные метки |                                   | Загрузить из файла .csv |
|                                | Создать заказ                     |                         |
|                                | Заказ пакета                      |                         |
|                                | Дата-время с                      |                         |
|                                | Поле, обязательное для заполнения |                         |
|                                | Дата-время по                     |                         |
|                                | Поле, обязательное для заполнения |                         |
|                                | Описание                          |                         |
|                                |                                   |                         |
|                                | Клиент                            |                         |
|                                | βлад (sav@elics.ru) × ╺           |                         |
|                                | Отмена Сохранить                  |                         |